## TUTORIAL PROCESSO DE MATRÍCULAS ATIVIDADES EXTRACURRICULARES

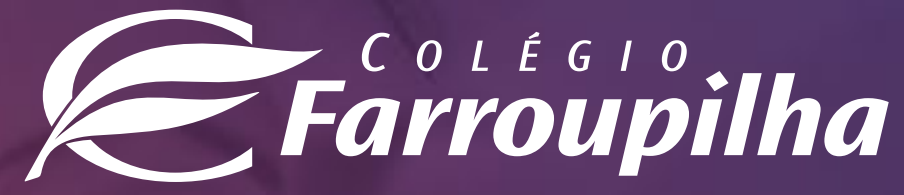

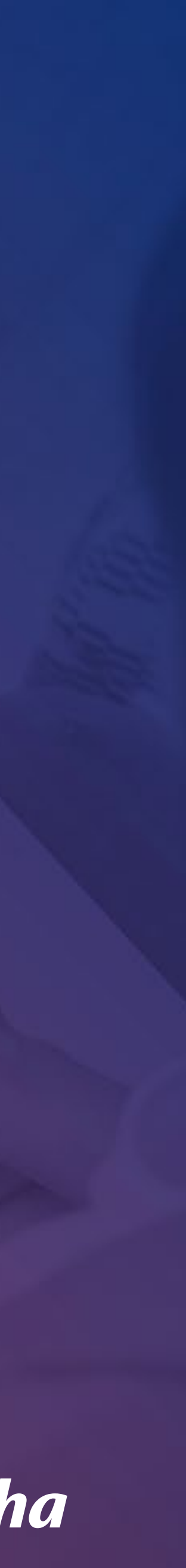

Selecione, abaixo, a forma como deseja realizar a inscrição (pelo Portal/desktop ou pelo APP/smartphone):

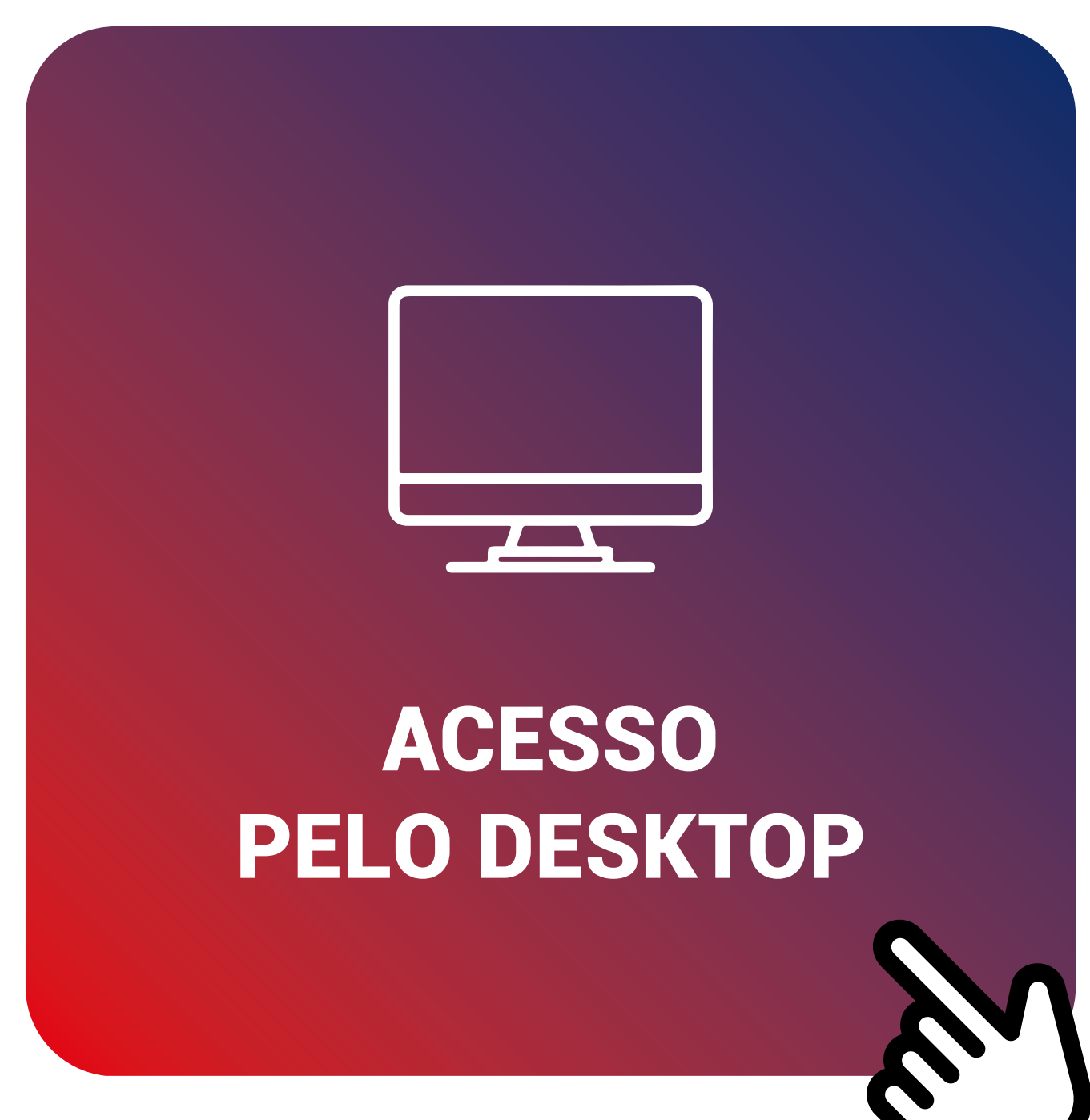

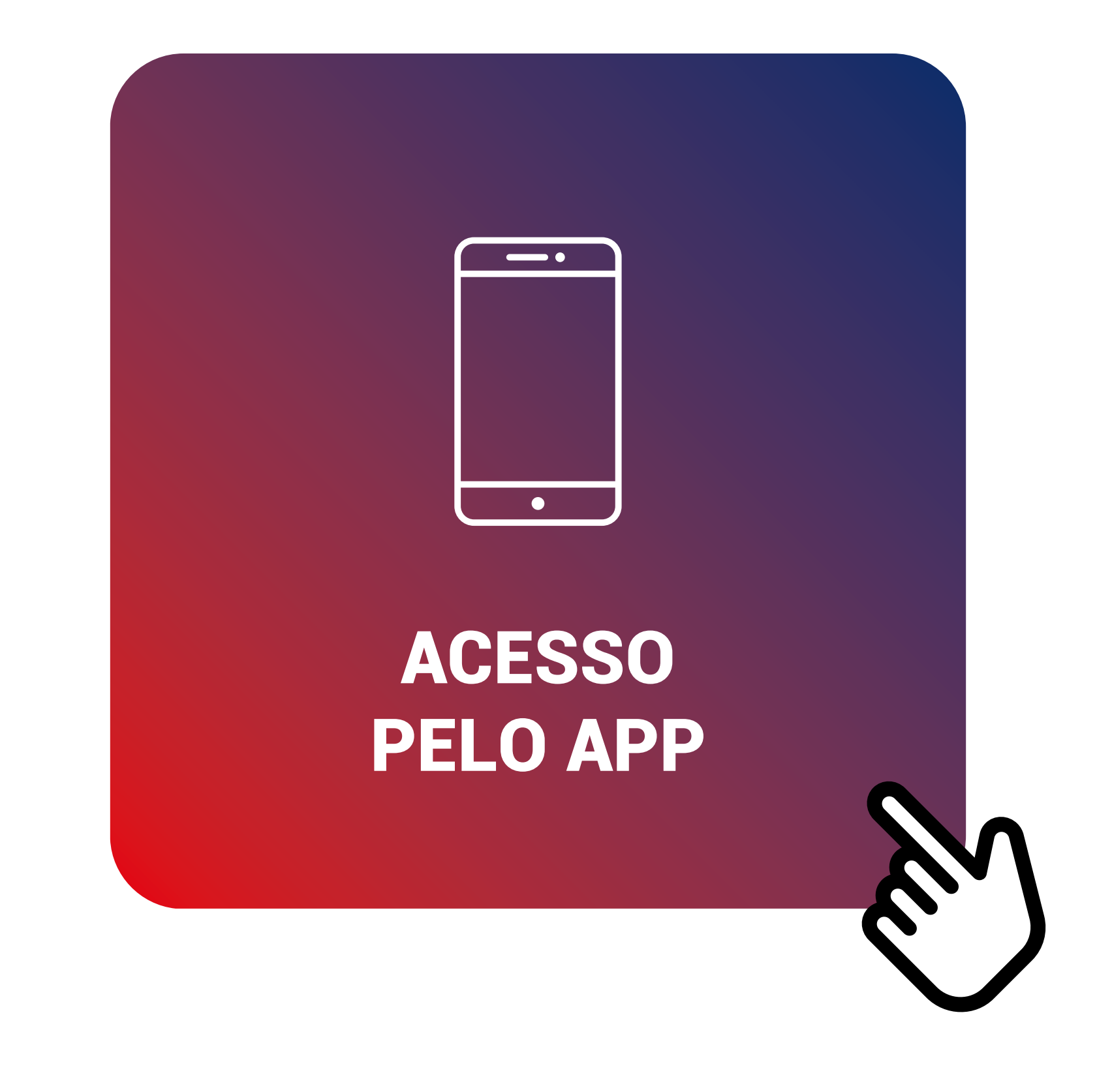

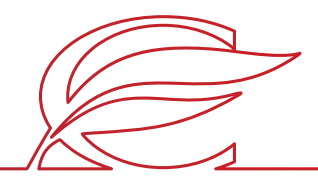

# ACESSO PELO DESKTOP

#### O processo de rematrícula será feito por meio do Portal dos Pais, e as orientações constam neste tutorial. Para quaisquer dúvidas, a equipe da Secretaria está à disposição pelos telefones (51) 3455.1888 e (51) 3455.1805 ou pelo e-mail secretaria@colegiofarroupilha.com.br.

#### NAVEGADORES HOMOLOGADOS PARA A UTILIZAÇÃO DO PORTAL DOS PAIS/DO ALUNO:

- Microsoft Edge;
- Mozilla Firefox 11 ou superior; •
- Apple Safari 5 ou superior; •
- Google Chrome 18 ou superior. •

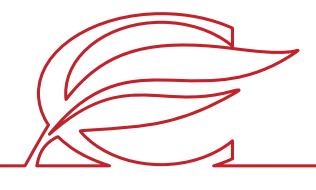

Acesse o Portal por meio do site www.colegiofarroupilha.com.br, no link "Portal dos Pais", disponível no menu "Acesso Rápido".

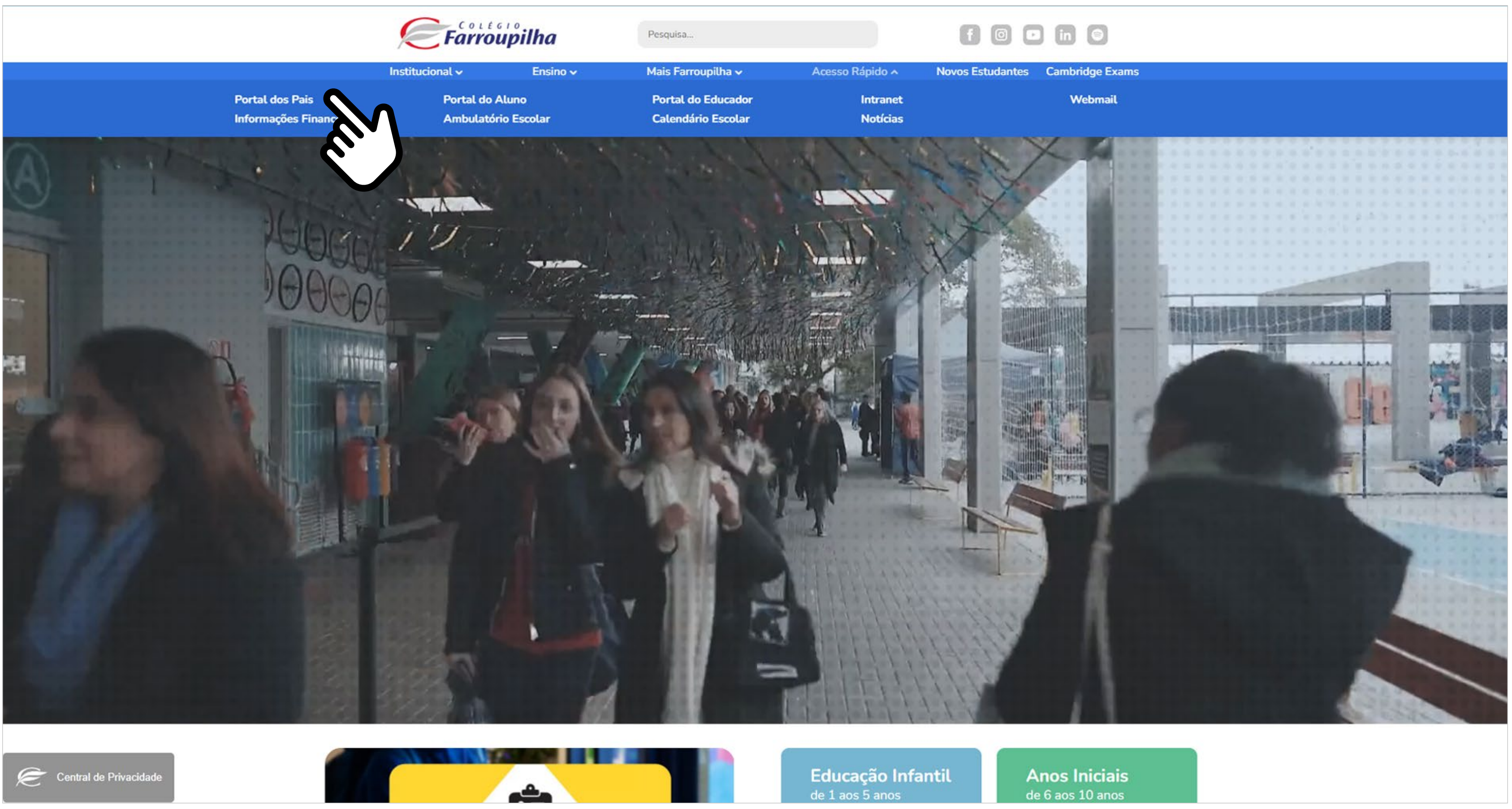

#### ACESSO AO SITE E PORTAL

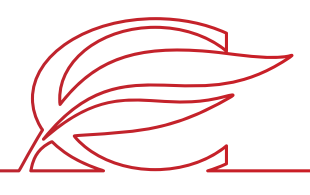

Usuário e senha: insira o seu usuário e a sua senha\*.

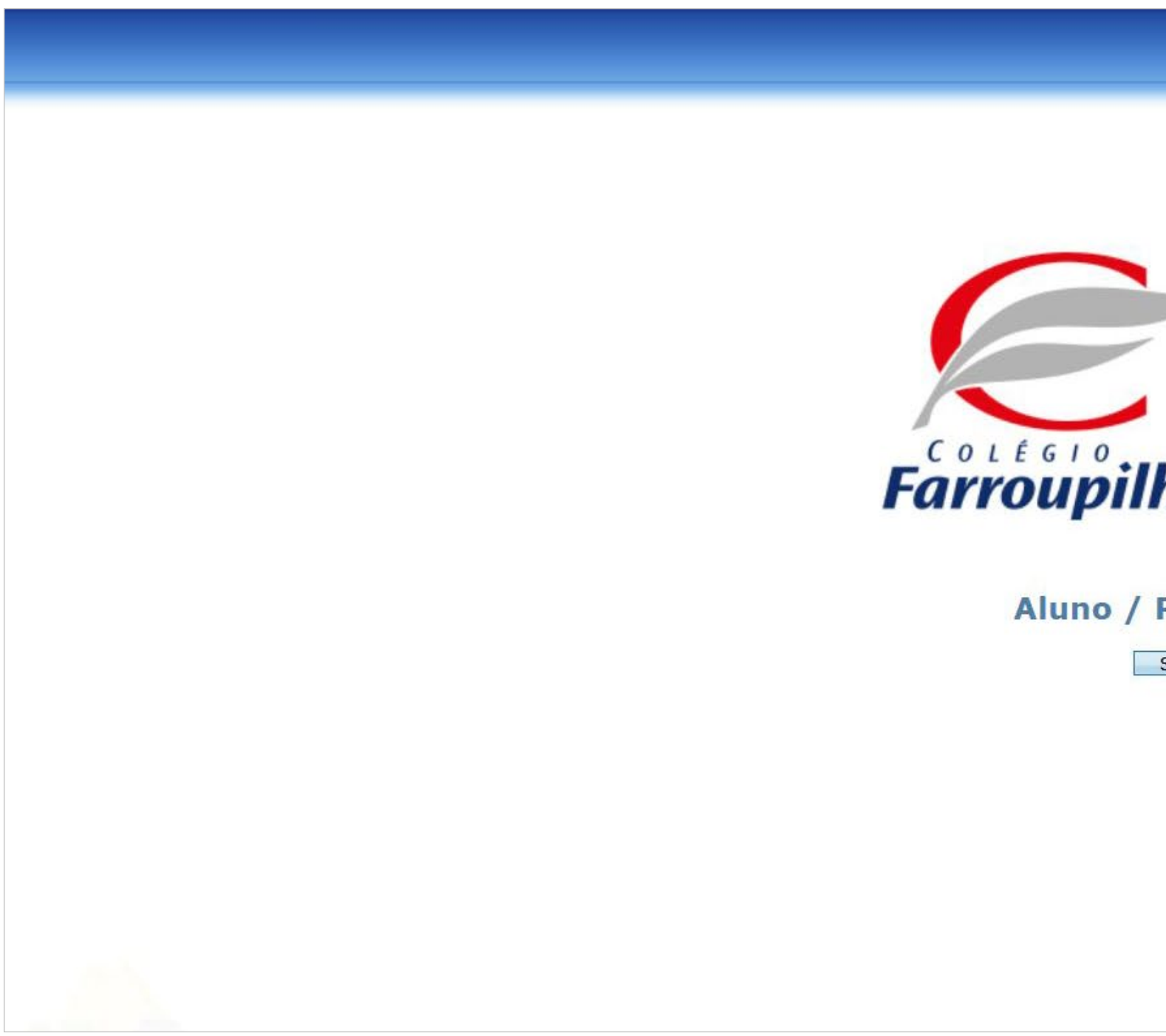

\*O usuário é o número do CPF do responsável pelo estudante. Caso não tenha recebido sua senha, basta clicar em "Esqueceu a senha?" e, conforme figura a seguir, digitar seu usuário (CPF) e e-mail cadastrado no Colégio. Dessa forma, você receberá uma nova senha em seu e-mail. Caso não se lembre de seu e-mail cadastrado, basta entrar em contato com a Secretaria por meio dos telefones (51) 3455.1888 e (51) 3455.1805 ou pelo e-mail secretaria@colegiofarroupilha.com.br.

#### **ACESSO AO SITE E PORTAL**

| oupilha  |          |          |          |
|----------|----------|----------|----------|
|          |          |          |          |
|          |          |          |          |
| náquina. |          |          |          |
|          |          |          |          |
| Entrar   |          |          |          |
|          |          |          |          |
|          |          |          |          |
| n        | máquina. | máquina. | máquina. |

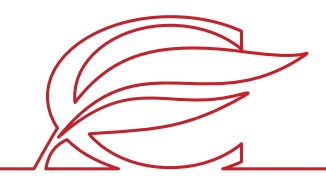

Recuperação de senha: clique em "Esqueceu a senha?" e insira o CPF e o e-mail cadastrado no Colégio. A nova senha será enviada para o e-mail de cadastro.

| Recuperar senha       Image: Comparison of the sentence of the sentence of the sentenc | COLÉGIO                             | Ectrar<br>Unidade<br>1 - ABE 1858   Colegio Farroupilha                 |  |
|----------------------------------------------------------------------------------------------------|-------------------------------------|-------------------------------------------------------------------------|--|
| Usuário:<br>E-mail cadastrado:<br>Enviar Fechar                                                                                                    | Farroupilha<br>Aluno / Pais<br>Sair | Usuário Senha Lembrar meu login nesta máquina. Esqueceu a senha? Entrar |  |
|                                                                                                    |                                     |                                                                         |  |

#### **ACESSO AO SITE E PORTAL**

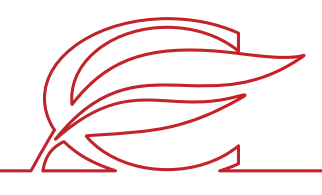

Clique no nome do estudante que deseja matricular.

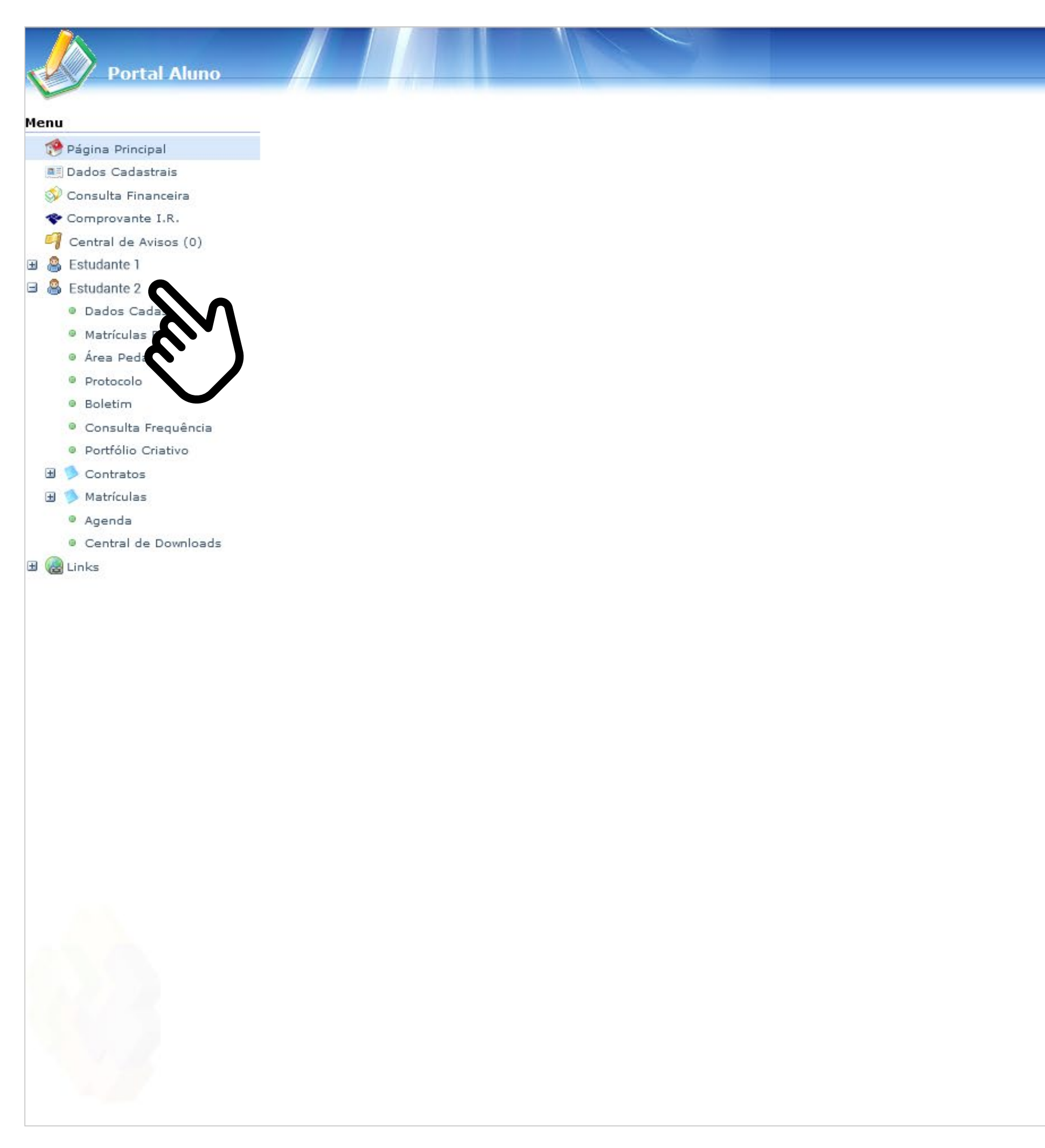

#### INÍCIO DA MATRÍCULA

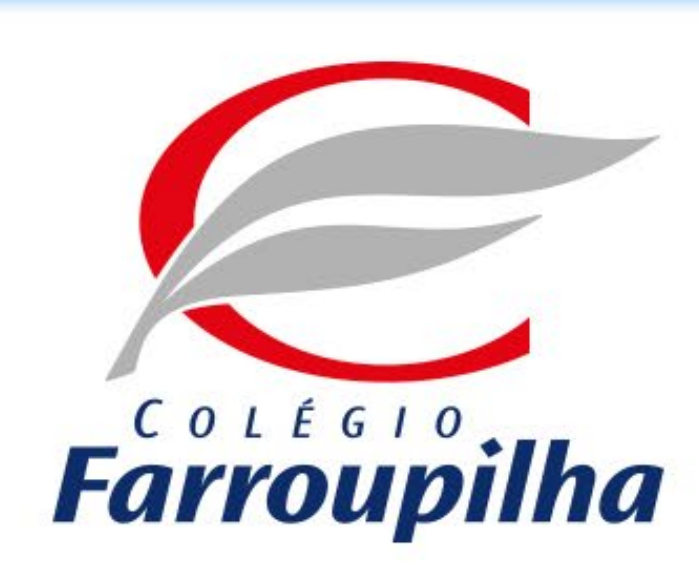

Portal compativel com os seguintes navegadores:

- \* Internet Explorer 9.0.
- \* Firefox 11 ou superior.
- \* Chrome 18 ou superior.
- \* Safari 5 ou superior.

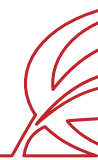

🧐 🤌 📆 🥥

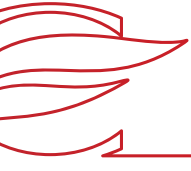

Clique no botão "Matrículas".

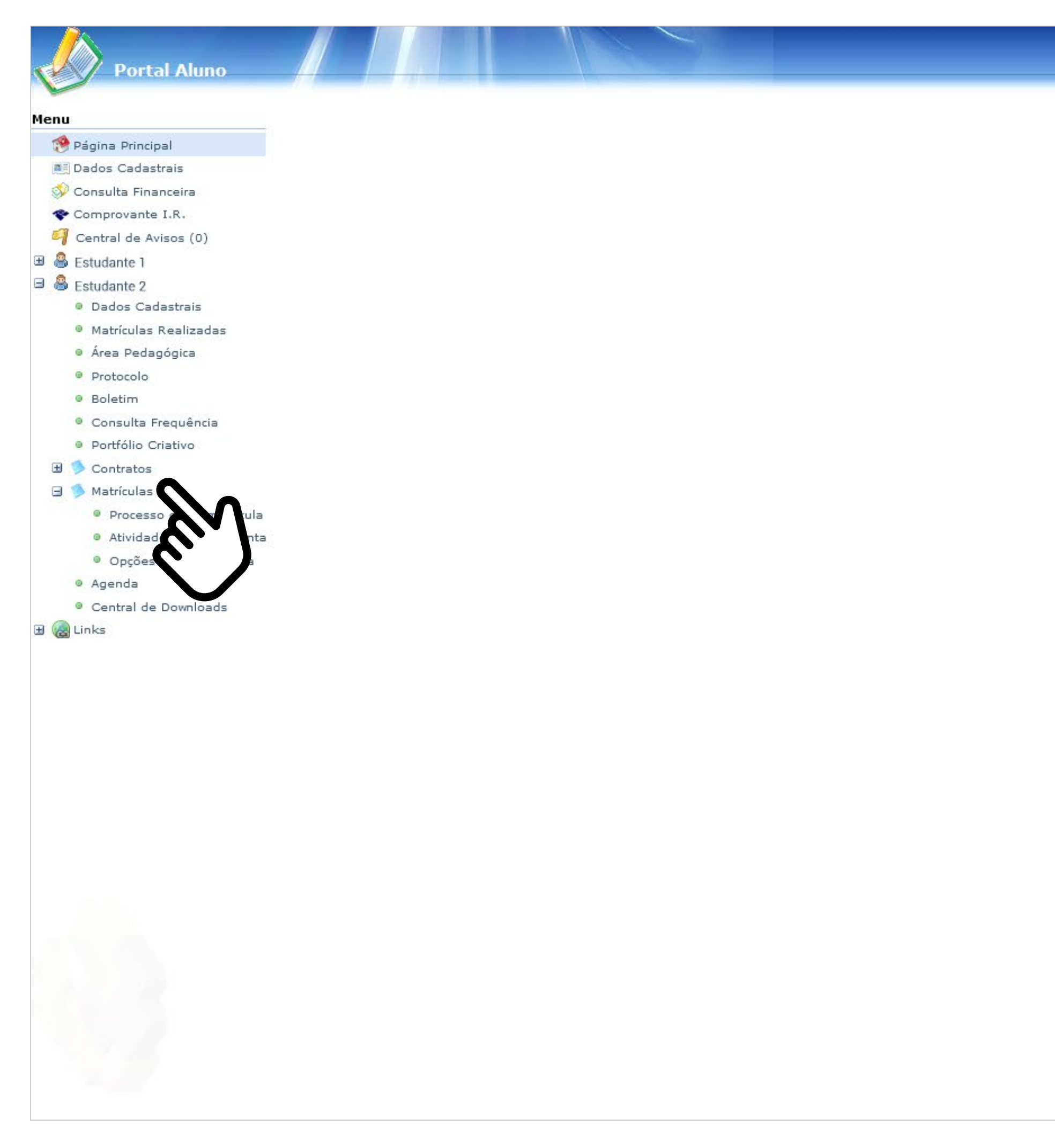

## INÍCIO DA MATRÍCULA

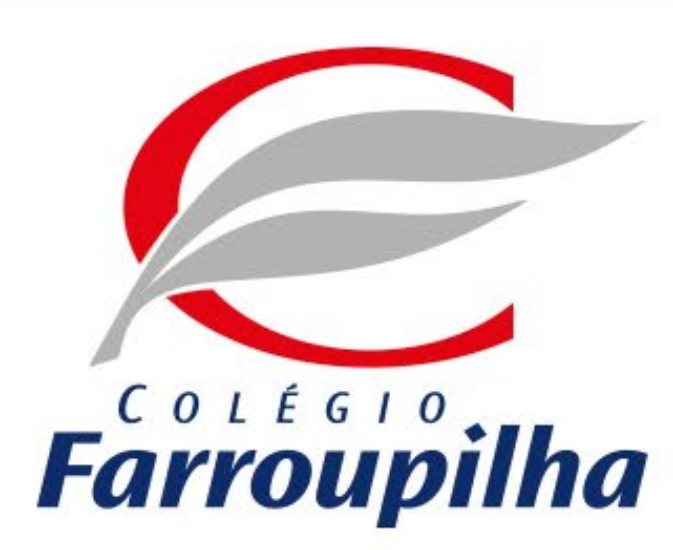

Portal compativel com os seguintes navegadores:

- \* Internet Explorer 9.0.
- \* Firefox 11 ou superior.

\* Chrome 18 ou superior.

\* Safari 5 ou superior.

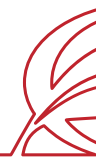

🧐 🎤 🗟 🥥

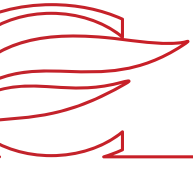

## INÍCIO DA MATRÍCULA

Clique em "Atividades Complementares".

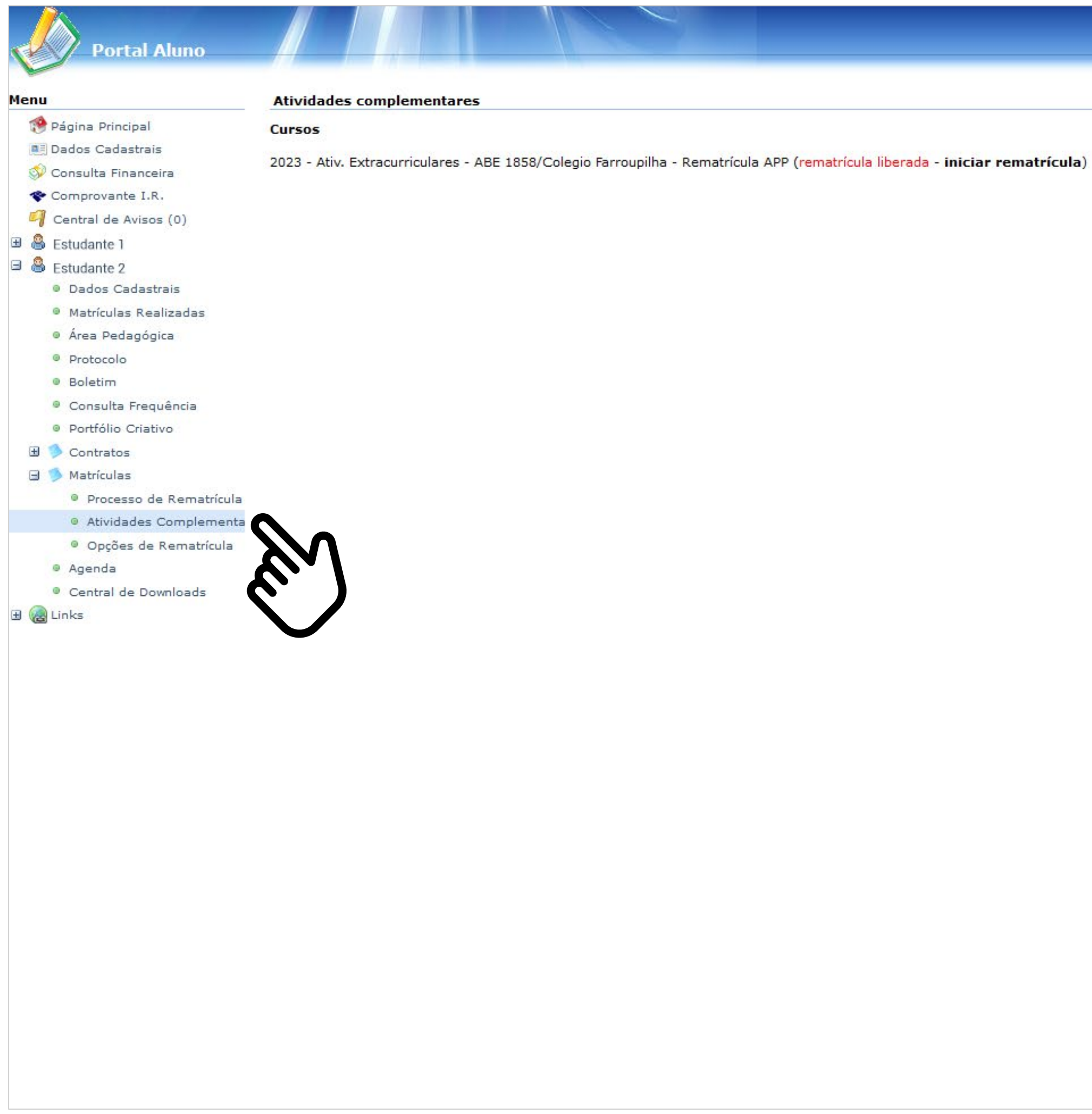

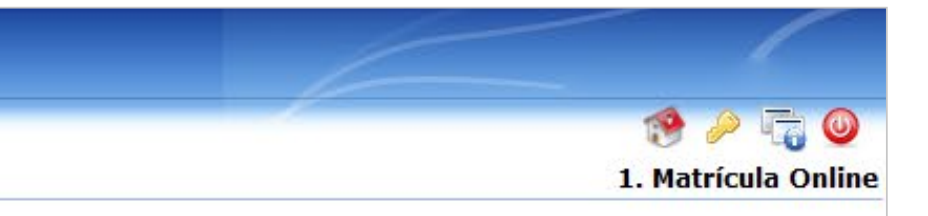

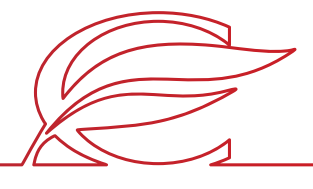

## INÍCIO DA MATRÍCULA

Clique em "Iniciar rematrícula".

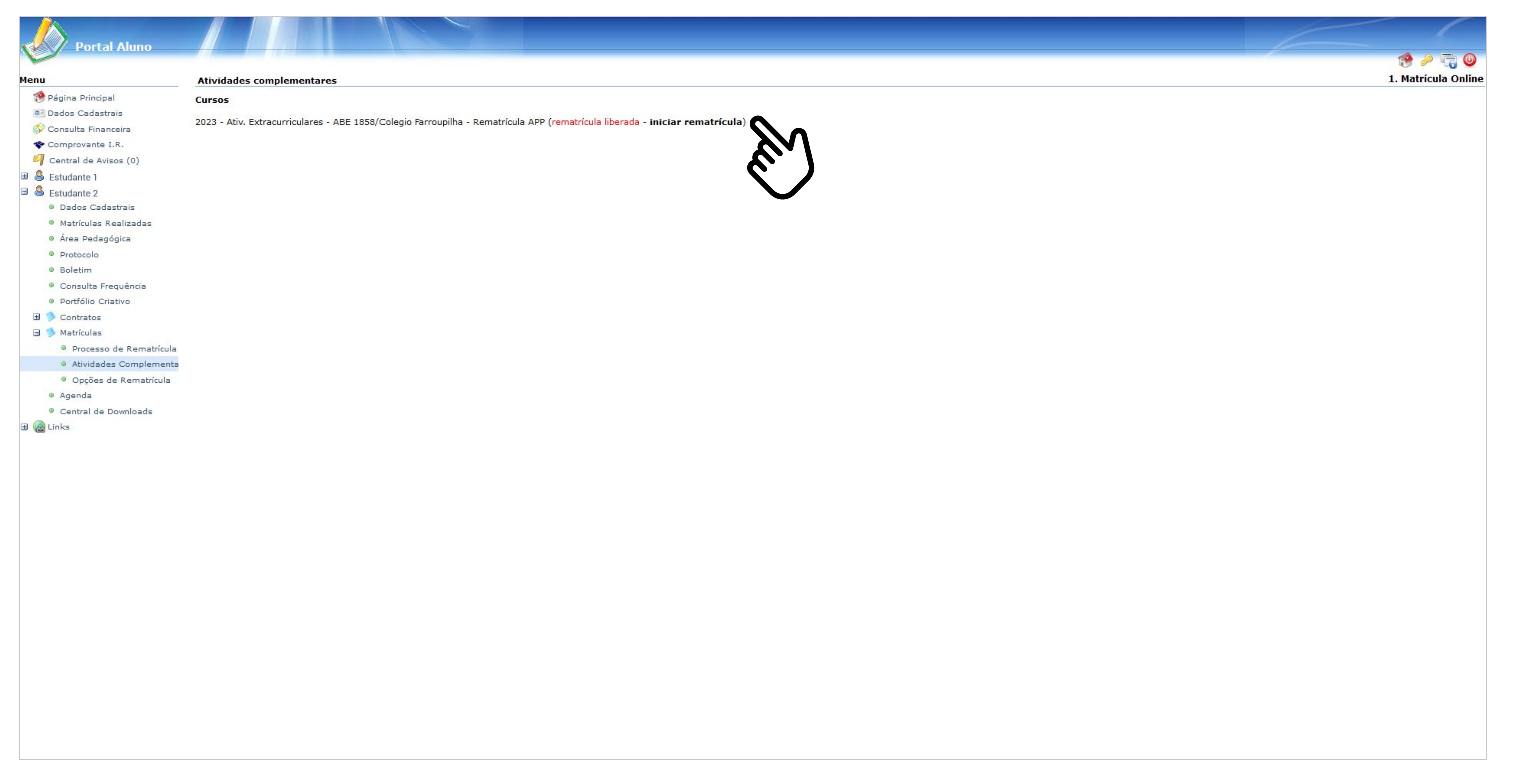

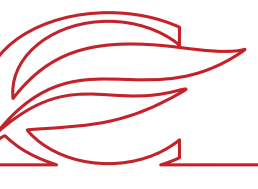

## INÍCIO DA MATRÍCULA

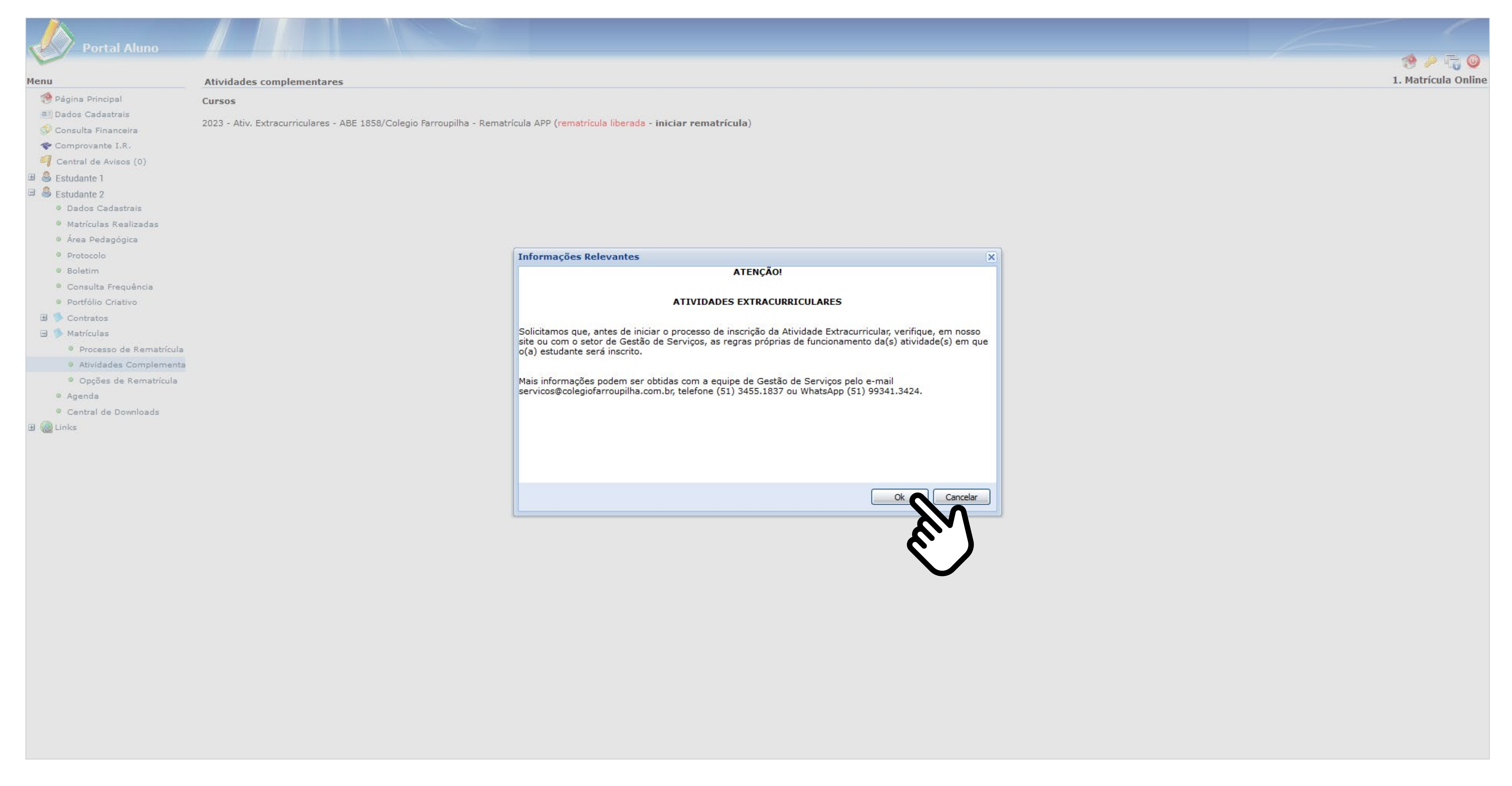

Aparecerá um *box* contendo informações relevantes. Leia tudo e clique em "Ok".

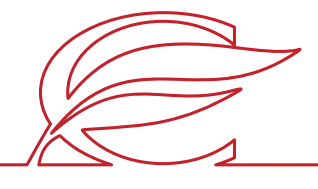

## SELEÇÃO DE ATIVIDADES

Selecione as atividades que o estudante deseja cursar e clique em "Avançar".

| Portal Aluno                                                                                                    |                                                                                                    |                              |
|----------------------------------------------------------------------------------------------------|----------------------------------------------------------------------------------------------------|------------------------------|
| Menu                                                                                                    | tividades complementares                                                                                                    |                              |
| Menu  Página Principal  Página Principal  Dados Cadastrais  Consulta Financeira  Comprovante I.R.  Central de Avisos (0)  Estudante 1  Estudante 1  Estudante 2  Dados Cadastrais  Matrículas Realizadas  Área Pedagógica  Protocolo Boletim Consulta Frequência Portfólio Criativo | Tarroups+ : as crianças e os estudantes vivenciam mais do<br>Atividades Extracurriculares - O Colégio Farroupilha val<br>Para dúvidas, entre em contat<br>SEG 14:00 - 14:50 | o Colég<br>loriza o<br>o com |
| <ul> <li>Portfolio Criativo</li> <li>Contratos</li> <li>Matrículas</li> <li>Processo de Rematrícula</li> <li>Atividades Complementa</li> </ul>                                                                                                    | QUA 14:00 - 14:50                                                                                                    |                              |
| <ul> <li>Opções de Rematrícula</li> <li>Agenda</li> <li>Central de Downloads</li> <li></li></ul>                                                                                                    | QUA 18:00 - 18:50<br>SEX 18:00 - 18:50<br>TER 18:30 - 20:30<br>QUI 18:30 - 20:30                                                                                            |                              |

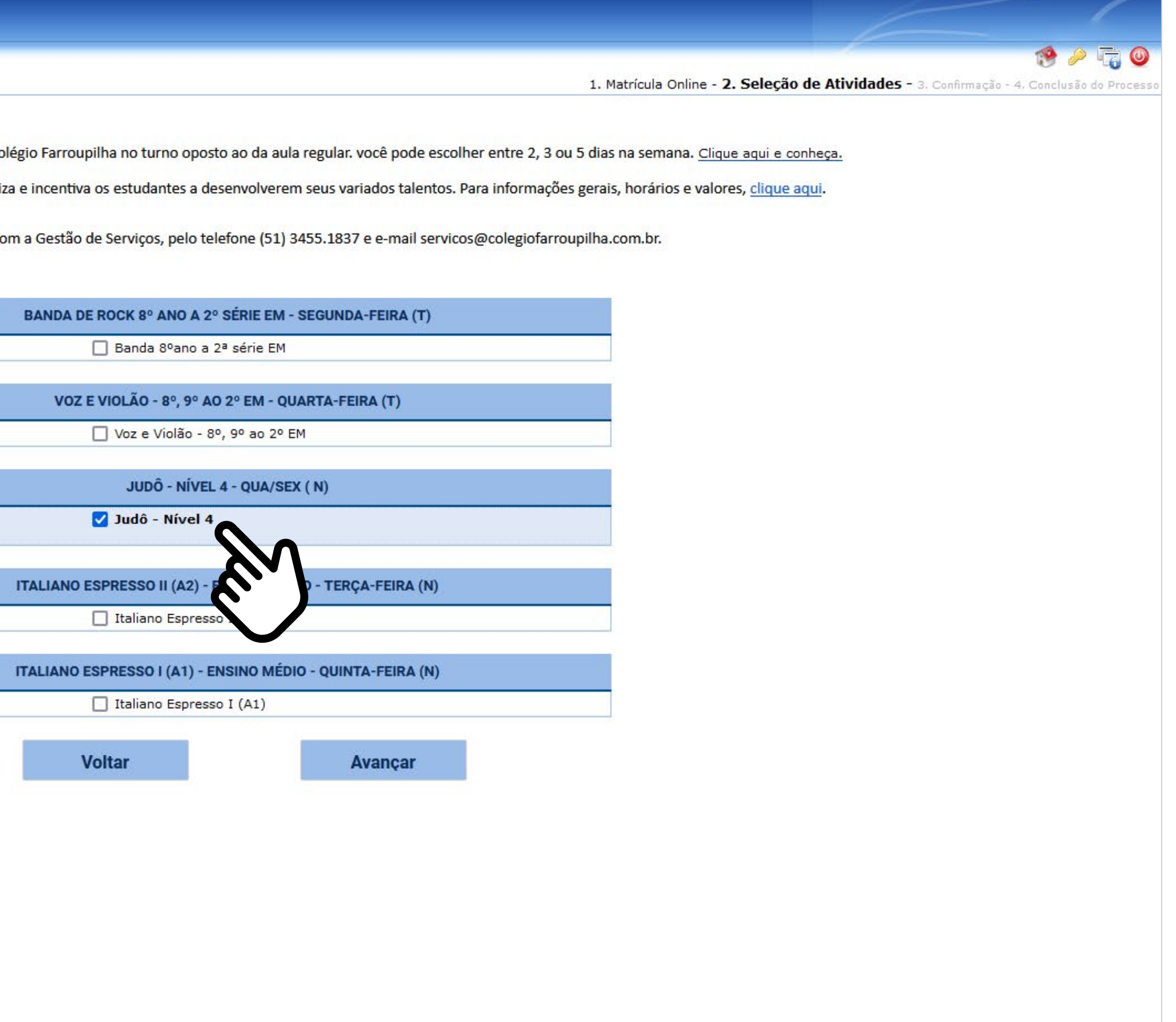

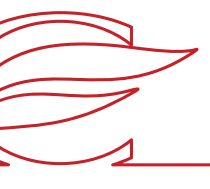

## CONFIRMAÇÃO

Marque a caixa "Eu concordo" e, em seguida, clique no botão "Finalizar".

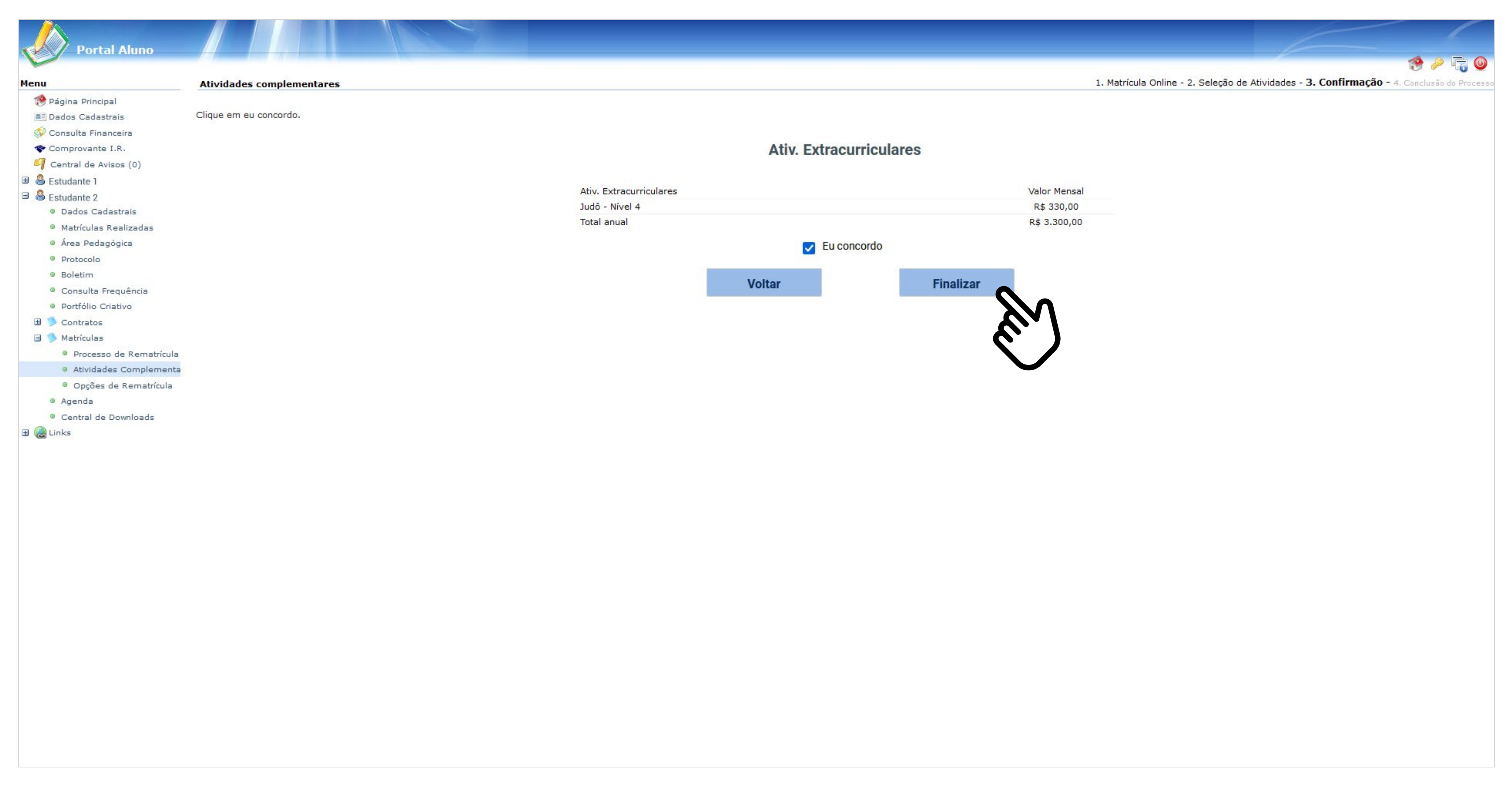

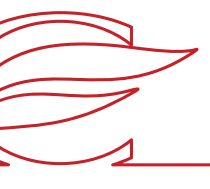

#### **CONCLUSÃO DO PROCESSO**

A sua matrícula foi concluída.

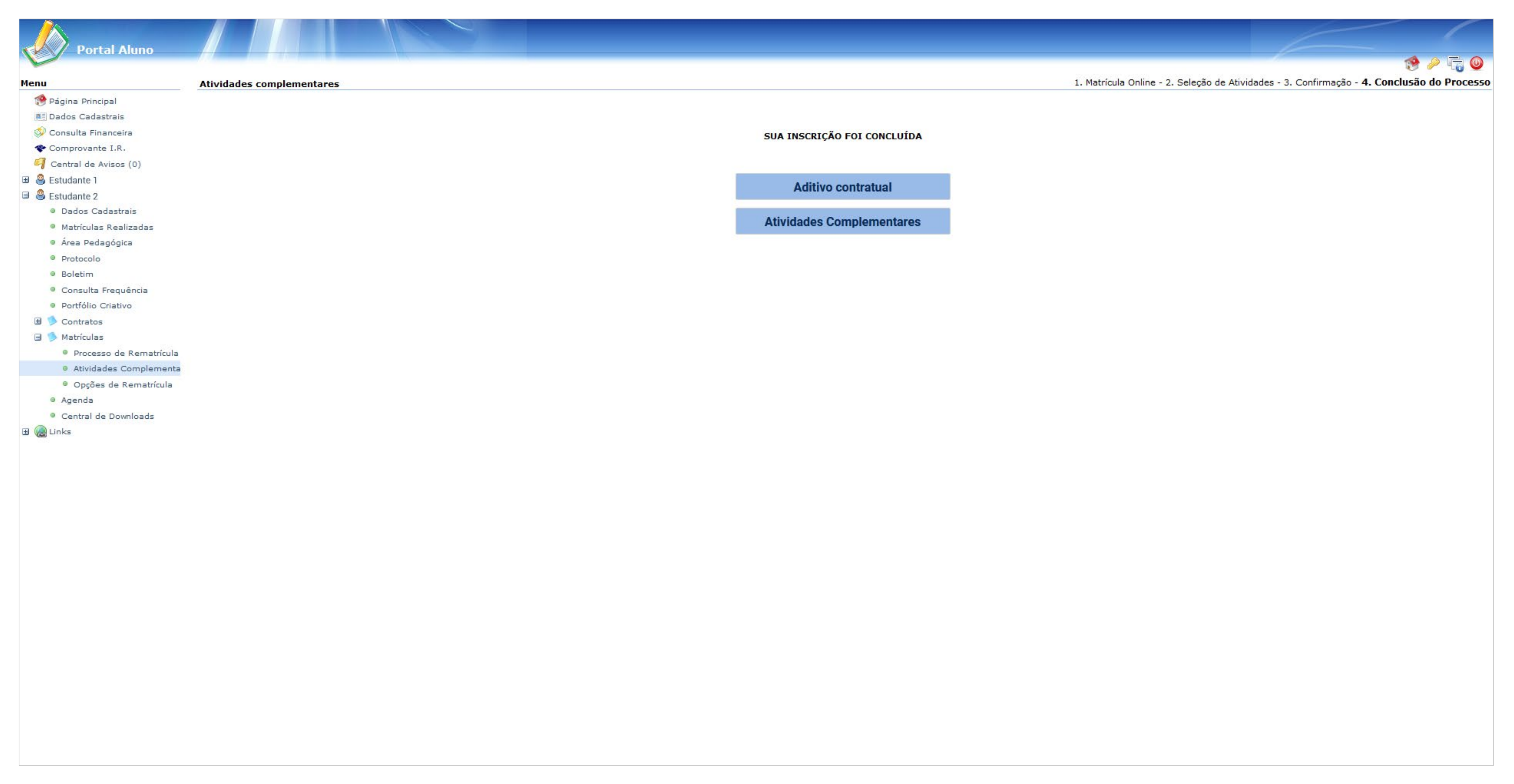

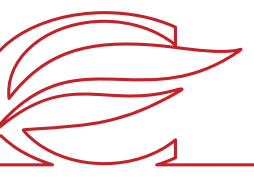

# ACESSO PELO APP

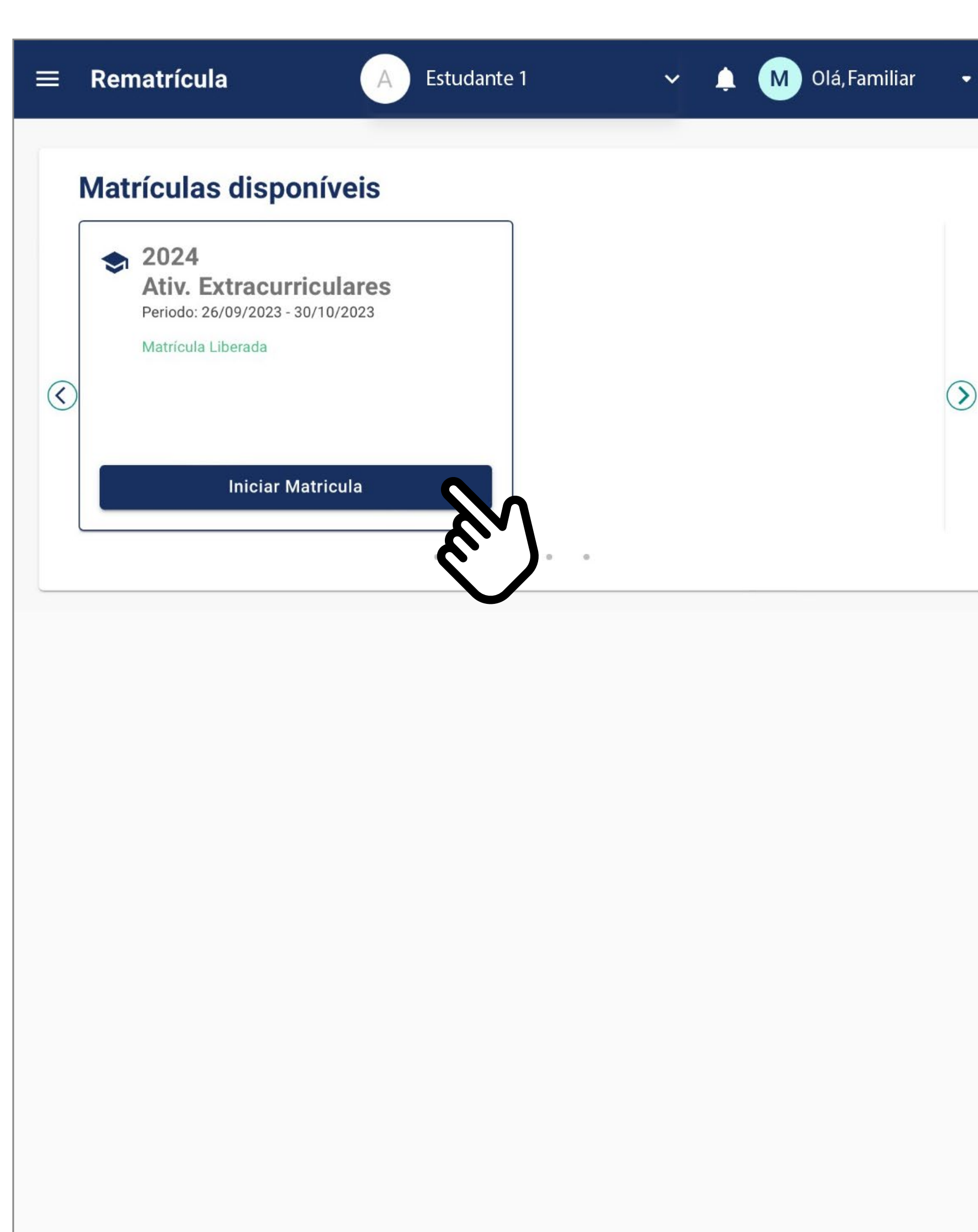

 $\bigcirc$ 

#### Clique no botão INICIAR

MATRÍCULA. Importante: para que se possa fazer as matrículas nas Atividades Extras, o estudante deve estar matriculado no curso regular.

Para os novos alunos de 2024, a matrícula de Atividades Extracurriculares e Farroups+ somente poderá ser realizada via Portal dos Pais/do Aluno.

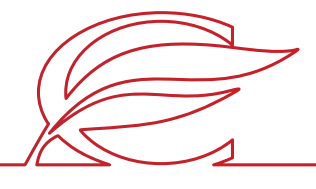

Solicitamos que, antes de iniciar o processo de inscrição da Atividade Extracurricular, sejam verificadas, em nosso site ou no setor de Gestão de Serviços, as regras próprias de funcionamento da(s) atividade(s) em que o(a) estudante será inscrito.

Farroups+ : As crianças e os estudantes vivenciam mais do Colégio Farroupilha no turno oposto ao da aula regular. Você pode escolher entre 2, 3 ou 5 dias da semana para participar dessa programação. Clique <u>aqui</u> e conheça as nossas atividades.

Atividades Extracurriculares - O Colégio Farroupilha valoriza e incentiva os estudantes a desenvolverem seus variados talentos. Para informações gerais, horários e valores, clique <u>aqui</u>.

Em caso de dúvidas, entre em contato com a Gestão de Serviços pelo telefone (51) 3455.1837 e/ou pelo e-mail servicos@colegiofarroupilha.com.br.

SISTEMA DE LOCAÇÃO DE ARMÁRIOS

Clique <u>AQUI</u>

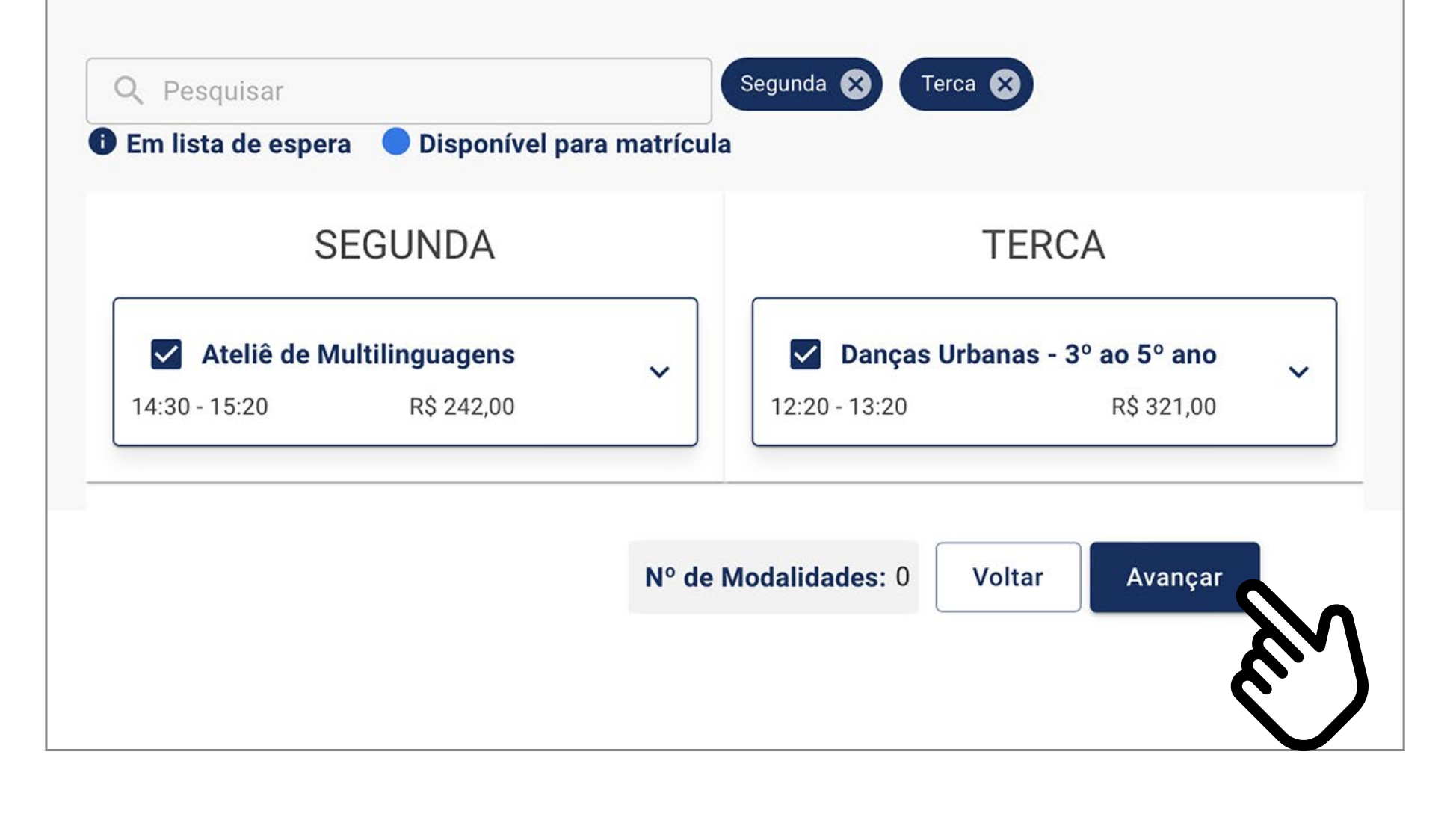

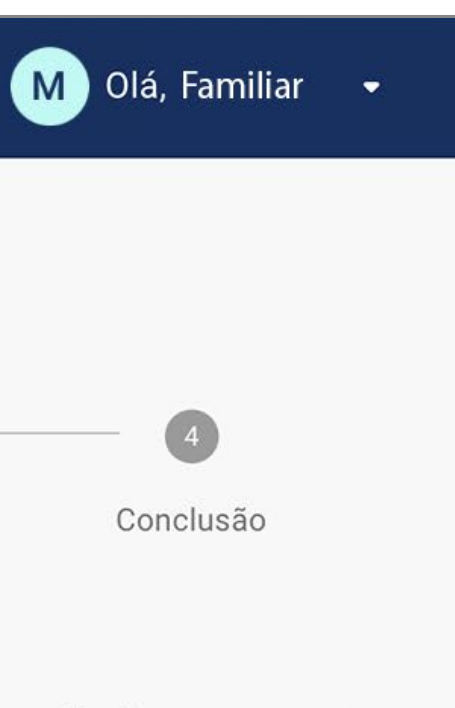

Selecione as atividades que o estudante deseja cursar e clique em **AVANÇAR.** 

Obs.: componentes curriculares em lista de espera não são exibidos no contrato de matrículas.

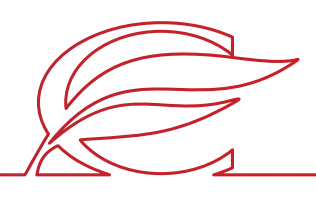

# Rematrícula Aluno(a): Estudante 1 Seleção de atividades Confirmação de atividades Contrato Contrato A COBRANÇA SERÁ FEITA JUNTO À MENSALIDADE DO MÊS DE AGOSTO. Para dúvidas, entre em contato com a Gestão de Serviços, pelo telefone (51) 3455.1837 e e-m

#### SISTEMA DE LOCAÇÃO DE ARMÁRIOS

servicos@colegiofarroupilha.com.br.

Clique <u>AQUI</u>

#### Disciplinas selecionadas

| Disciplina                       | Dias    | Horário          | Valor<br>mensal | Valor anua   |
|----------------------------------|---------|------------------|-----------------|--------------|
| Ateliê de Multilinguagens        | Segunda | 14:30 -<br>15:20 | R\$ 242,00      | R\$ 2.420,00 |
| Danças Urbanas - 3º ao<br>5º ano | Terca   | 12:20 -<br>13:20 | R\$ 321,00      | R\$ 3.210,0  |
|                                  |         |                  |                 | Tota         |
|                                  |         |                  |                 | Voltar       |

| M     | Olá, Familiar 👻           |
|-------|---------------------------|
| C     | 4<br>conclusão            |
| DIRET | AMENTE NO BOLETO          |
| mail  |                           |
|       |                           |
|       |                           |
|       |                           |
|       |                           |
| al    | Quantidade de<br>parcelas |
| 00    | 10                        |
| 00    | 10                        |
| tal m | ensal: R\$ 563,00         |
|       |                           |
|       | Avançar                   |
|       |                           |

Confirme as atividades e clique em **AVANÇAR.** 

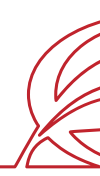

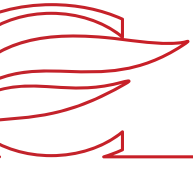

| ≡ Rematrícula                                                                                                    | 🔔 M Olá, Familiar 🛛 🛨              |
|----------------------------------------------------------------------------------------------------|------------------------------------|
| Aluno(a): Estudante 1                                                                                                    |                                    |
| Seleção das Atividades Confirmação de atividades Cont                                                                     | trato                              |
| Para prosseguir com a matrícula, leia o contrato e,após, clique em: eu aceit<br>Esta etapa ainda não conclui a matricula. | o os termos propostos no contrato. |
| Abrir contrato<br>Eu aceito os termos propostos no contrato.                                                              |                                    |
|                                                                                                    |                                    |
|                                                                                                    |                                    |
|                                                                                                    |                                    |
|                                                                                                    |                                    |
|                                                                                                    | Voltar Avançar                     |

Clique no botão **Abrir contrato** e confira as informações do contrato. Após, marque o *box* "Eu aceito os termos propostos no contrato", no final da tela, e depois clique em **AVANÇAR.** 

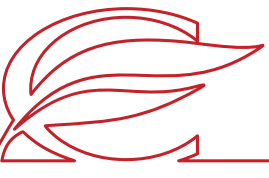

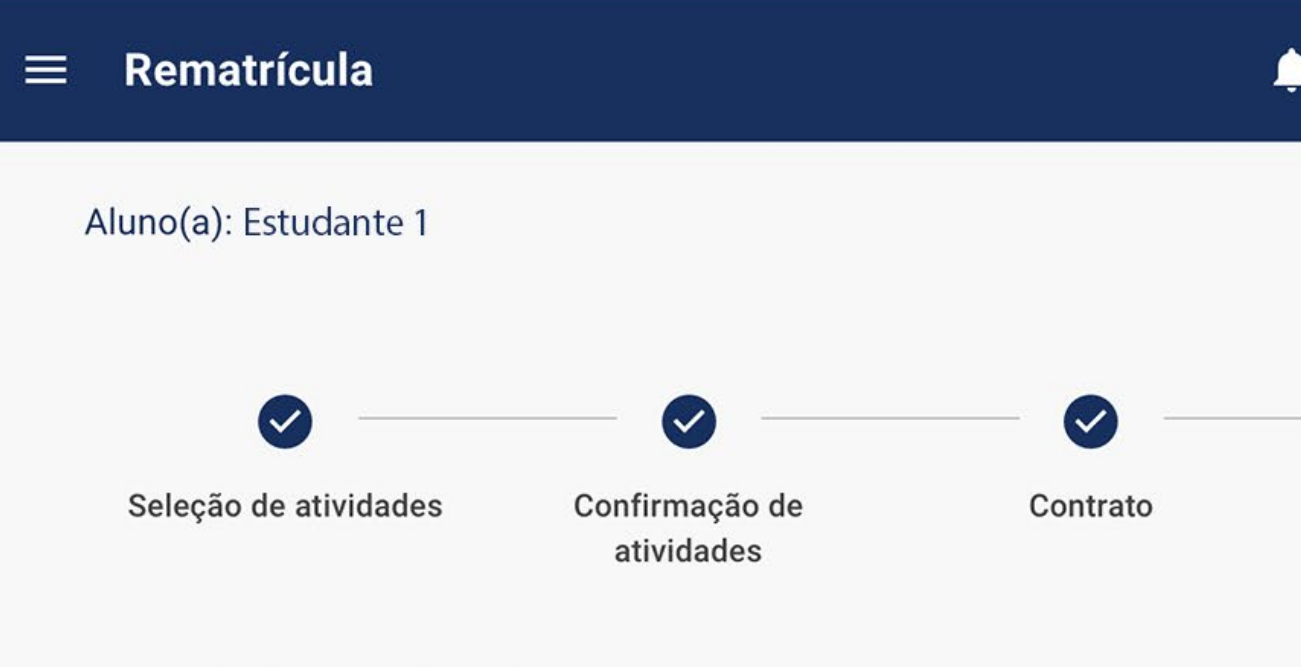

#### Inscrição realizada com sucesso!

#### Documentos

Consulte os documentos referentes à sua matrícula.

E Comprovante de matrícula

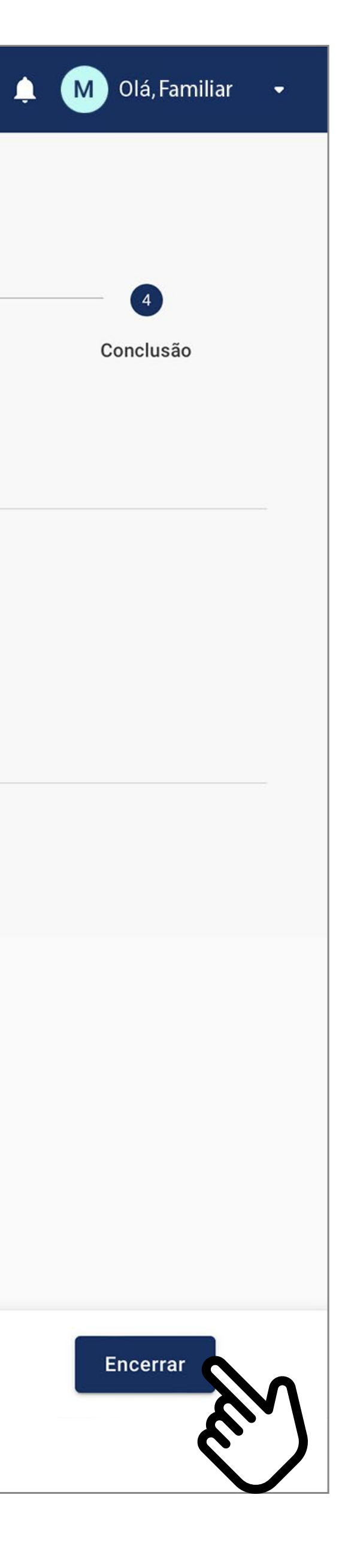

A sua matrícula foi concluída. Clique em **ENCERRAR.** 

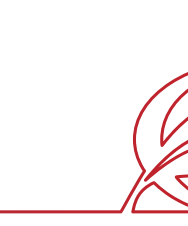

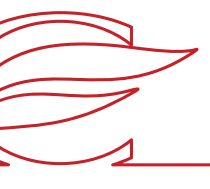

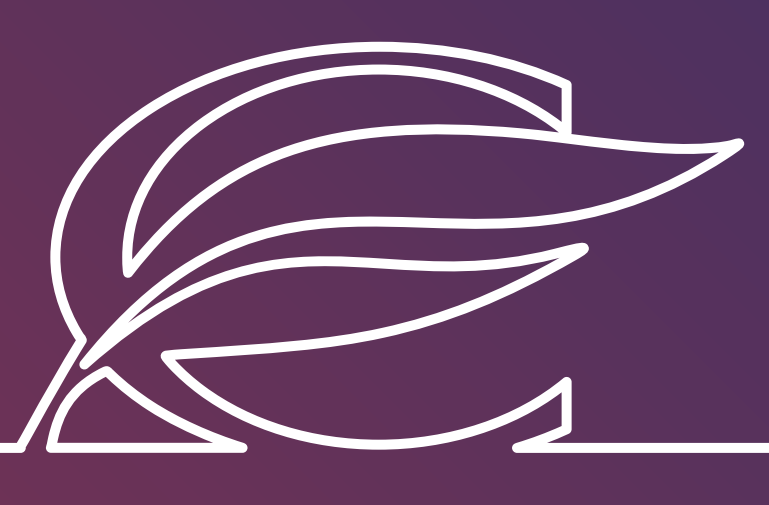

Unidade Três Figueiras Rua Carlos Huber, 425 • Bairro Três Figueiras • Porto Alegre/RS • (51) 3455.1858

Unidade Correia Lima Rua Tenente Coronel Corrêa Lima, 140 • Bairro Santa Tereza • Porto Alegre/RS • (51) 3232.8356

Associação Beneficente e Educacional de 1858 Rua Balduíno Roehring, 200 • Bairro Três Figueiras • Porto Alegre/RS • (51) 3455.1858

colegiofarroupilha.com.br

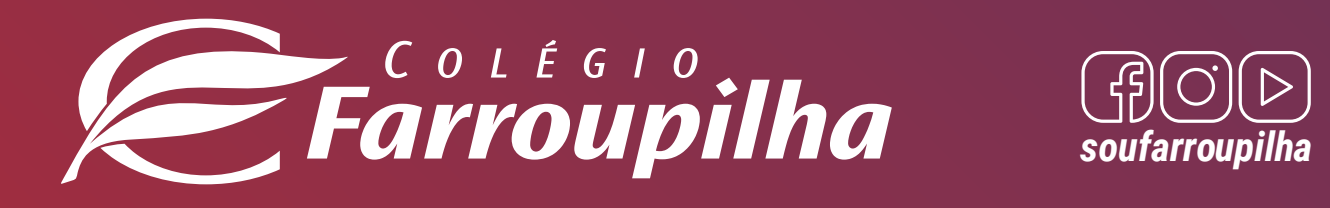

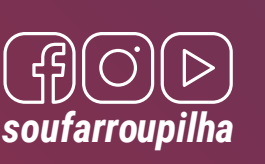